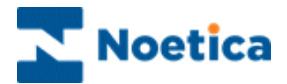

# Synthesys Call Recycling

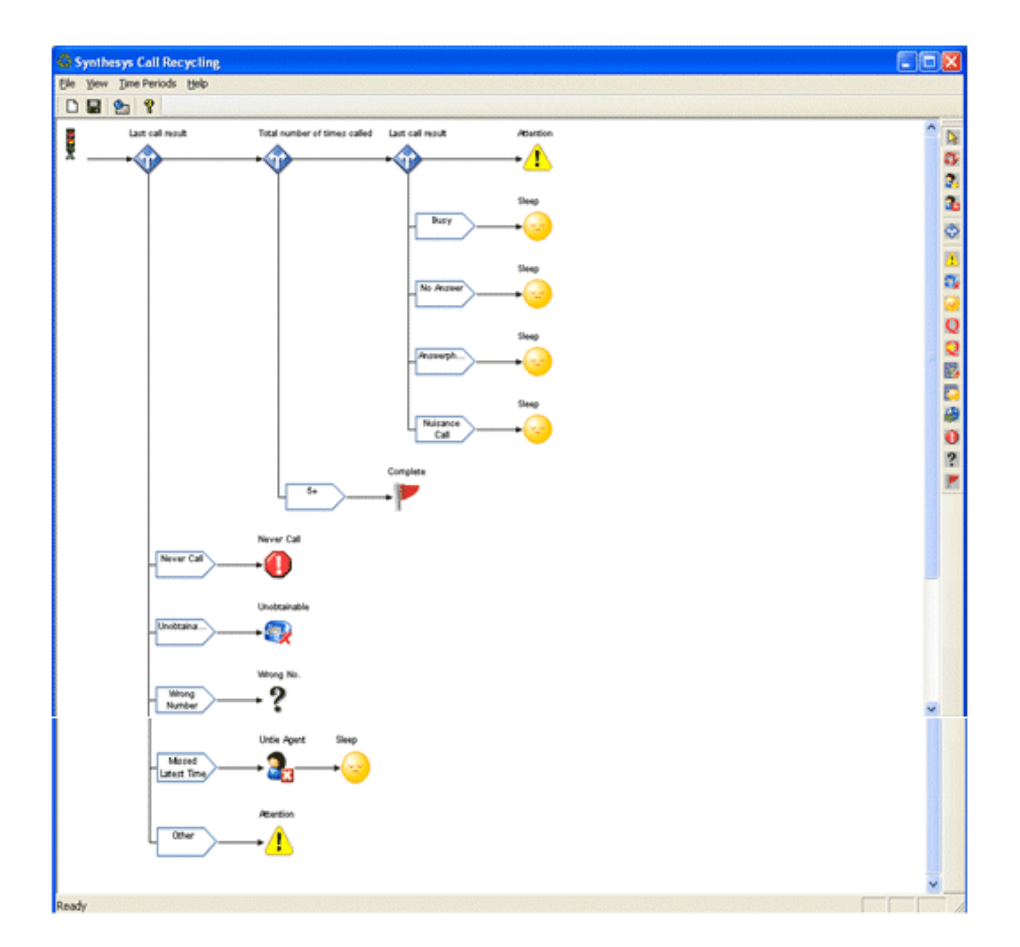

1

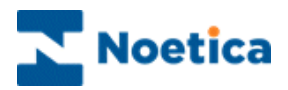

# SYNTHESYS CALL RECYCLING

| Introduction3                                 |
|-----------------------------------------------|
| HE RECYCLING DESIGNER4                        |
| The Menu Bar5                                 |
| HE TOOLBARS6                                  |
| The Standard Toolbar6                         |
| The Recycling Toolbar7                        |
| EFAULT RECYCLING RULES8                       |
| Decisions and Branches in the Default Script9 |
| ESIGNING A NEW RECYCLING SCRIPT11             |
| Result Branch Aborted Types12                 |
| New Decision Last Number Dialled13            |
| Work Number Branch14                          |
| Mobile Number Branch15                        |
| Selecting Time Periods15                      |
| Home Number Branch16                          |
| Completed Recycling Script17                  |
| Decisions based on CRM Data18                 |
| Decisions based on Priority of Call22         |
| OPYING A RECYCLING SCRIPT24                   |
| REATING A RECYCLING RULES TEMPLATE25          |

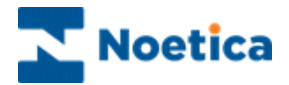

## Introduction

Using Synthesys *Scripted Call Recycling* simple and complex recycling rules can be created utilizing a graphical script, built much like a Synthesys Callflow.

Decisions to enable branching and a range of icons can be dropped anywhere in a *Recycling script*, determining the type of action to be taken on a call. Every recycling rule ends up in a conclusion, specifying what should happen next to the call.

Each Outbound list has a default Recycling script attached, which will serve as a useful starter to help customers generate their own scripts.

#### Launching the Call Recycler

To launch the Synthesys Call Recycling Designer, right click on your outbound list and select **Set Recycling Rules** from the drop down menu.

#### Active Times

The only available Time Periods that can be selected in the Time Period window of the Recycling Designer are those that have been set to 'Active' in the 'Active Times' window when setting up your outbound list.

#### Multiple Telephone Numbers

When queuing customers, ensure that the telephone number that you select as the first number for contacting a customer, is the same, as the number on which you want to start off your recycling rules.

Synthesys Scripted Call Recycling is not a standard feature but has to be purchased separately.

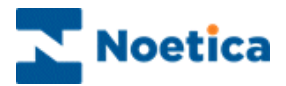

# THE RECYCLING DESIGNER

The Synthesys Call Recycling Designer is launched from the Outbound Manager.

- Open the **Outbound** Manager.
- Locate and right click on the relevant outbound list and select **Set** *Recycling Rules* from the drop down menu.

The Synthesys Call Recycling Designer has a default recycling script attached.

Users can edit the recycling rules of the default flow to meet particular requirements or design a totally new recycling script.

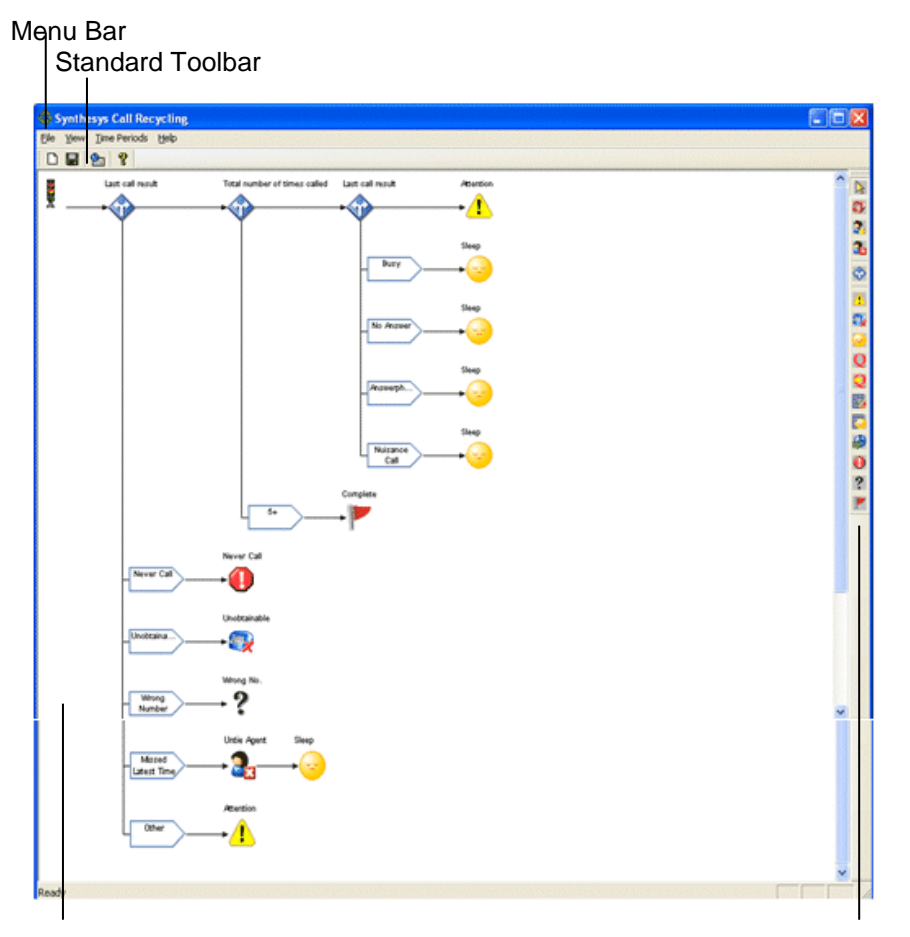

Design Area

**Recycling Toolbar** 

The following sections describe each of the elements indicated above.

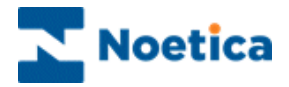

## The Menu Bar

The *Menu Bar* at the top of the *Recycling Designer Screen* provides access to a series of menu options via four pull down menus.

#### File Pull Down Menu

| Menu Option | Used To                                                                      |
|-------------|------------------------------------------------------------------------------|
| New         | Create a new Recycling Script                                                |
| Save        | Save and Release the Recycling Rules                                         |
| Copy Script | Copy the currently opened Recycling script to a destination<br>Outbound List |
| Exit        | Close the Recycling Designer and return to the Outbound Manager Screen.      |

#### View Pull Down Menu

| Menu Option | Used To                                                                                                    |
|-------------|----------------------------------------------------------------------------------------------------|
| Toolbar     | Hide or display the Toolbar. A tick next to this option indicates                                                             |
|             | that the Toolbar is currently visible.                                                                                        |
| Status Bar  | Hide or display the <i>Status Bar</i> . A tick next to this option indicates that the <i>Status Bar</i> is currently visible. |

#### Time Period Pull Down Menu

| Menu Option | Used To                                                                 |
|-------------|-------------------------------------------------------------------------|
| Edit        | Open the <i>Time Period</i> window to add, edit or delete time periods. |

#### Help Pull Down Menu

| Menu Option                 | Used To                                                                           |
|-----------------------------|-----------------------------------------------------------------------------------|
| About Recycling<br>Designer | Display version details of the Synthesys Call Recycling Designer you are running. |

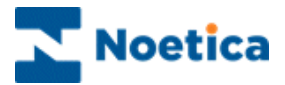

## THE TOOLBARS

The Synthesys Call Recycling Designer has two toolbars.

The Standard Toolbar The Recycling Toolbar

When you first access the *Synthesys Call Recycling Designer*, the *Standard Toolbar* is positioned directly below the *Menu Bar* and the *Recycling Toolbar* is positioned on top of the *Design Area*.

The toolbars can be placed anywhere in the Synthesys Call Recycling Designer. They can be positioned at the top, bottom, or to the left or right of the Design Area. Alternatively, they can be placed on top of the Design Area as a floating toolbar.

## The Standard Toolbar

The Standard Toolbar is positioned directly below the Menu Bar on the Recycling Designer Screen:

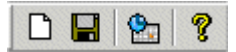

| Option   | Used To                                                          |
|----------|------------------------------------------------------------------|
| D        | Start a new Recycling Script.                                    |
|          | Save and Release the currently displayed Recycling Script.       |
| <b>8</b> | Display information about the version of the Recycling Designer. |

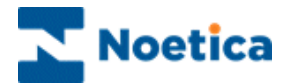

# The Recycling Toolbar

The Recycling Toolbar lets you build recycling rules quickly and easily.

| <b>&gt;</b> | 3 3 🚯 🐼 🗵 💱 🥪 Q Q 🕎 🖏 🖓 🕕 ?                                                                                                    |
|-------------|----------------------------------------------------------------------------------------------------|
| 2           | Activate the selection tool.                                                                                                    |
| 7           | Change the Telephone Number to call.                                                                                                    |
| 3.          | <b>Tie to Agent</b> , to ensure that the agent who took this call will get the call when it is recycled.                                                                                                    |
| 3           | Untie from Agent, to allow any agent to take this call when it is recycled.                                                                                                    |
| 1           | Add a New Decision to enable Branching on different criteria and events.                                                                                                    |
| ⚠           | Change state to <b>Attention</b> .                                                                                                    |
| <b>.</b>    | Change state to <b>Unobtainable</b> .                                                                                                    |
| •           | Sleep the call, for example, sleep a 'busy' call for ten minutes'                                                                                                    |
| Q           | Queue the call to this campaign, with the number of times called remaining unchanged.                                                                                                    |
| Q           | <b>Re-queue to this campaign</b> but set the original call to <i>Finish</i> and queue as a new call, with the number of times called being set to zero (0).                                                                                                    |
| 4           | <b>Change Campaign</b> will queue the call to a new campaign and marks the call as <i>Finish</i> in the original campaign.                                                                                                    |
|             | <b>Change Campaign and Sleep</b> will queue the call as a sleeping call to a new campaign and marks the call as <i>Finish</i> in the original campaign.                                                                                                    |
| 9           | <b>Retime</b> (sleep) the call for a particular time band, as set in the Time Period Menu. The time band requires the call to have been dialled either by the PD or manually in Take Calls pressing the Dial button, unless 'Auto dial' is ticked in the Outbound Manager. |
| 0           | Never Call, shows a list of all clients that do not wish to be contacted again.                                                                                                    |
| ?           | Wrong Number, refers to an incorrect number associated with a client to be called.                                                                                                    |
| 4           | Change state to <b>Strategy Complete</b> . Thus the call is not processed through any other recycling rule and is marked as 'Finished'.                                                                                                    |

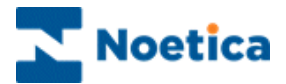

# DEFAULT RECYCLING RULES

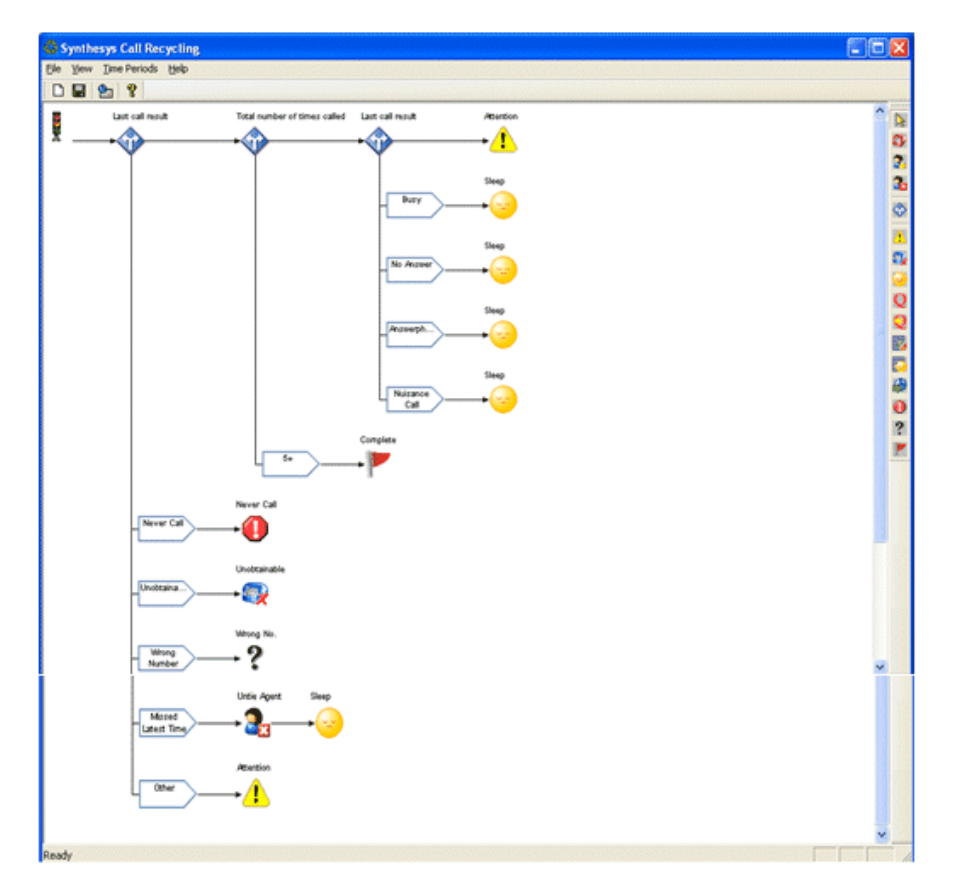

When opening the *Synthesys Call Recycling* window, the default recycling script is displayed.

The recycling rules of the default recycling script are explained in the next section.

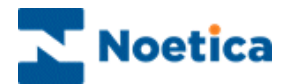

# **Decisions and Branches in the Default Script**

#### **Result Decisions 1& 2**

If a call is aborted, we have assigned specific outcomes into our Default script.

| Aborted Type                                                                                | Outcome                                                                                                    |
|---------------------------------------------------------------------------------------------|----------------------------------------------------------------------------------------------------|
| Never Call<br>Unobtainable & Faxtone<br>Wrong & Invalid Number<br>Missed latest time period | <ul> <li>Never Call</li> <li>Unobtainable</li> <li>Wrong Number</li> <li>Unotic from egent, then Sleep for 1min</li> </ul> |
| Other                                                                                       | Attention                                                                                                    |
| No Answer                                                                                   | Sleep for 30min<br>Sleep for 4hours                                                                                        |
| Answerphone<br>Nuisance Call                                                                | Sleep for 24hours Sleep for 3 days                                                                                         |

The branches that we have created reflect these call outcomes and contain the appropriate 'if....' condition.

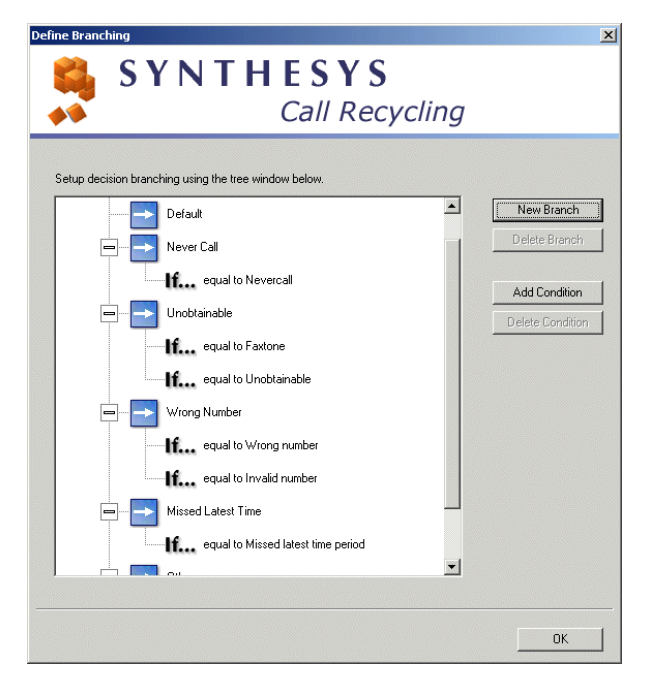

Result Branch 1

For each of the required Outcomes we then have placed the relevant Conclusion icon at the end of the branch.

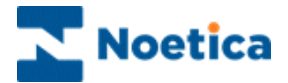

#### Times Called Decision and Branch

Calls in our default script will go to *Strategy Complete*, if a number has been dialled five times or more, without reaching the customer.

We have picked up a *New Decision* <sup>(1)</sup> and placed it after the traffic lights, to display the 'Select the value...' window.

From the options available, we have selected *Total number of times called*, then clicked OK.

| SYNTHESYS    | cling                                                                                                    |
|--------------|----------------------------------------------------------------------------------------------------|
| Times Called | Miscellaneous<br>C Last call result<br>C Time period of the last call<br>Last number dialled<br>Time since queued<br>Time since first called<br>Is tied to an agent<br>CRM Data<br>Priority |

Double clicking on the Decision point opens the Define Branching window, where we have selected the *New Branch* button to create a New Branch, called '5+'.

Next, we clicked *Add Condition* and selected 'Greater Than or Equal to 5' from the respective lists.

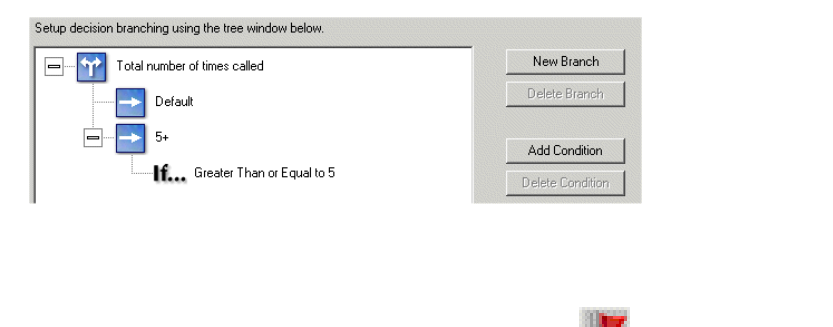

We then dropped the *Strategy Complete k* icon at the end of the branch.

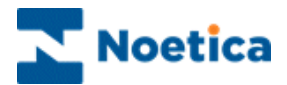

## DESIGNING A NEW RECYCLING SCRIPT

To design a new Recycling script, go to **File – New** on the Menu Bar.

Alternatively click the '**new page**' icon on the Standard toolbar to display a new Recycling Flow.

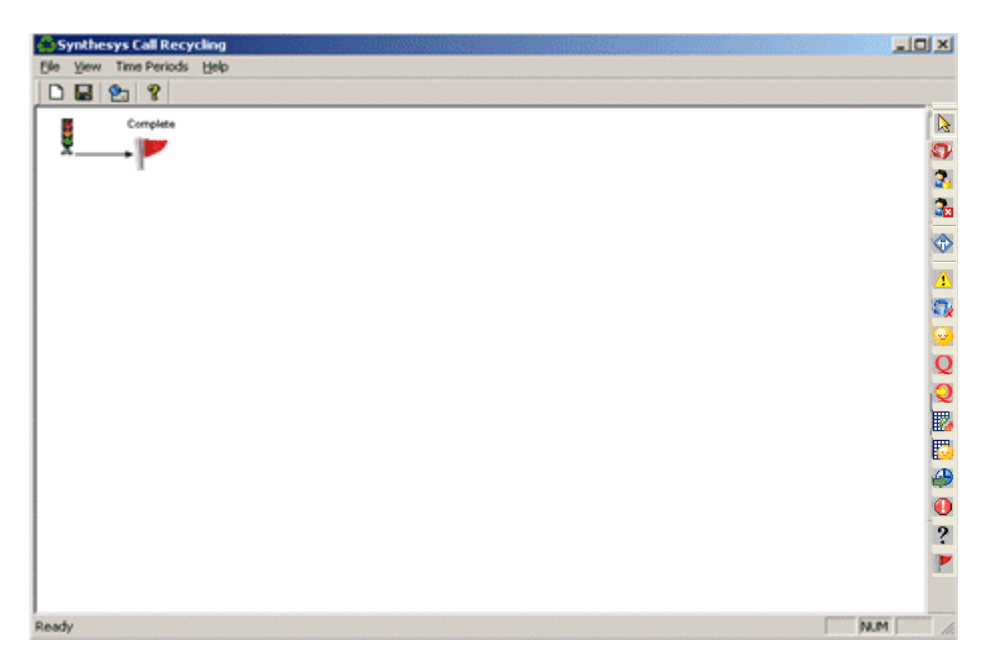

The Call Recycling Flow that we will design is based on the following Scenario:

- Calls aborted with 'Never Call', 'Number Unobtainable or Faxtone', 'Wrong Number' or 'Other' should go to the respective conclusion flags.
- Customers initially are to be called on their work number.
- If they can't be reached by the third call attempt, we phone their mobile number.
- If customers still have not been contacted after phoning their mobile number 3 times, we get the agents on the evening shift to call their home number.
- If still no contact has been established after trying the home number twice, we will no longer attempt to contact that customer.
- Calls with a status of 'Busy', 'No Answer', 'Answer Phone' or 'Nuisance Calls' should go to a conclusion with a Sleep time of one-hour.

If you have multiple telephone numbers in your CRM, ensure that you select the correct number as the first telephone number on which to contact the customer, when queuing calls. In our Scenario, this should be the 'Work' number.

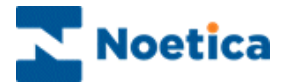

## **Result Branch Aborted Types**

To create a recycling Flow according to the specified requirements, we firstly need to create a New Decision and associated branches for the Aborted Types.

- Pick up a New Decision <sup>(1)</sup> and drop it after the traffic lights to display the 'Select the value...' window.
- From the options available, select Last Call Result and click OK.

| elect the value upon which the decision is based<br>SYNTHESYS<br>Call Recy                                                                                                    | cling         |
|----------------------------------------------------------------------------------------------------|---------------|
| Times Called C Total number of times called C Total number of times called on the last number Total number of times called on a named number Times Called in a Time Period C Total number of times called in a time period C Total number of times called in a time period on the last numt C Total number of times called in a time period on a named nun | Miscellaneous |

- Double click on the Decision point, to open the 'Define Branching' window.
- Click New Branch and add a branch for each of the Aborted Types, i.e. 'Wrong Number', Number Unobtainable or Faxtone', 'Other' and 'Never Call'.

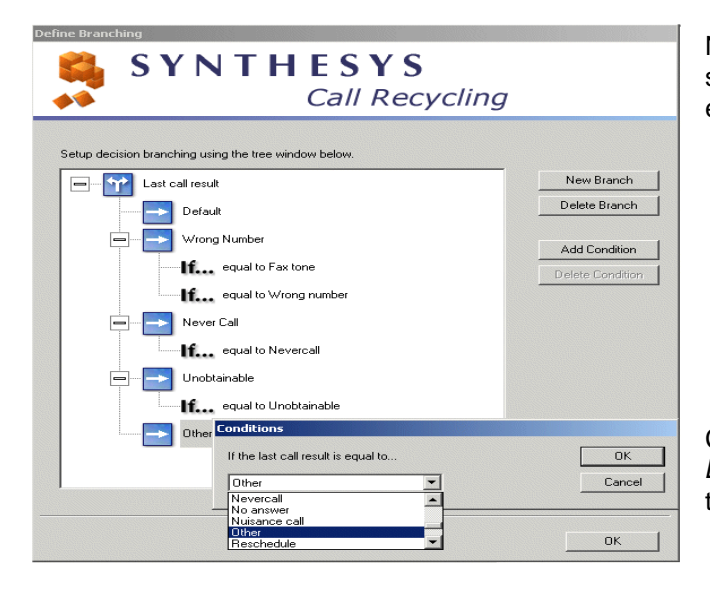

Next, click *Add Condition* and select the *Aborted Type* for each branch.

Click **OK** in the '*Define Branching*' window to return to the Call Recycling Screen.

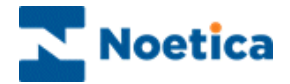

### **New Decision Last Number Dialled**

Next, we need to create the decision point and associated branches for the contact numbers.

• Pick up a **New Decision** <sup>(1)</sup> and drop it on the Default branch, after the 'Result' Decision point. From the options available in the 'Select the value...' window, select **Last Number dialled** and click **OK**.

| Select the value upon which the decision is based                                                                                                    |                                                                                                    |                                  |
|----------------------------------------------------------------------------------------------------|----------------------------------------------------------------------------------------------------|----------------------------------|
| SYNTHESYS                                                                                                    | cling                                                                                                    |                                  |
| Times Called<br>C Total number of times called<br>C Total number of times called on the last number<br>C Total number of times called on a named number<br>Times Called in a Time Period<br>C Total number of times called in a time period<br>C Total number of times called in a time period on the last numt<br>C Total number of times called in a time period on a named nun | Miscellaneous C Last call result C Time period of the last call Last number dialled Time since queued Time since first called I is tied to an agent C CRM Data C Priority OK Cancel | Select 'Last Number<br>dialled'. |

- Double click on the Decision point, click **New Branch**, and add a branch for each of the telephone numbers, i.e. 'Work Number', Mobile Number' and Home Number'.
- Next, click **Add Condition** and select the **relevant telephone** for each branch.

| Setup decision bra | nching using the tree window below. |                 |
|--------------------|-------------------------------------|-----------------|
| E Las              | t number dialled                    | New Branch      |
|                    | Default                             | Delete Branch   |
|                    | Work Number                         | Add Condition   |
|                    | equal to Work Number.Work           | Delete Conditio |
|                    | Home Number                         |                 |
| Conditio           | ons                                 | ×               |
| If the la          | ist number dialled is equal to      | OK<br>Cancel    |
| Home               | Number                              |                 |

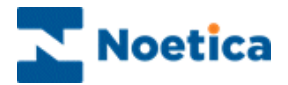

## Work Number Branch

We now need to create the recycling rules for each of the selected telephone numbers.

- Pick up a **New Decision** <sup>(1)</sup> and drop it on the Work Number branch.
- From the options available in the 'Select the value...' window, select **Number of times called on a named number** and click **OK**.

This time, create a New Branch called 'Work x3' and a Condition 'Greater than or Equal to 3'.

| S                                  | ΥΝΤΗ                                                         | ESYS<br>Call Rec           | Sycling |                                |
|------------------------------------|--------------------------------------------------------------|----------------------------|---------|--------------------------------|
| Setup decision b                   | ranching using the tree wind<br>umber of times called on a r | low below.<br>named number |         | New Branch<br>Delete Branch    |
| Condition<br>If the nur<br>Greater | Work x3 s her of times called on a nar han or Equal to       | med number is              | Car     | Add Condition Condition K ncel |
|                                    |                                                              |                            |         |                                |
| Named Number:                      | Work Number.Work                                             |                            | Change  | OK                             |

- Next, add a **Sleep** icon to the default line of the Work Number branch and set the sleeping time to 1 hour.
- Add a **Change Telephone** icon to the Work x3 branch and change the number to be called **to Mobile Number**. At the end of the branch add a **Sleep** icon, set to 1 hour.

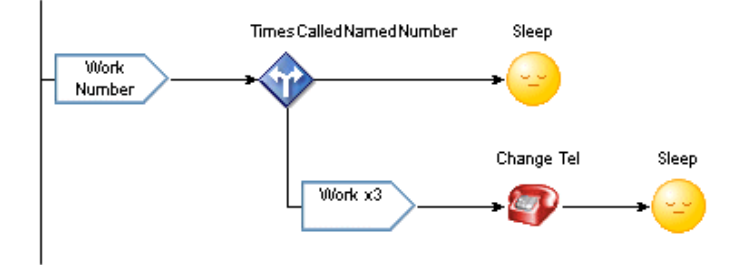

Now create the recycling rules for the Mobile and Home Numbers respectively.

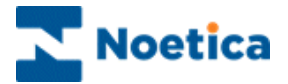

## Mobile Number Branch

This time, we drop a 'New Decision' on the Mobile Number branch, again based on 'Number of times called on a named number'. We create a branch called 'Mobile x3', with the Condition 'Greater than or Equal to 3'.

- Add a **Sleep** icon to the default line of the Mobile Number branch and set the sleeping time to 1 hour.
- Add a **Change Telephone** icon to the Mobile x3 branch and change the number to be called **to 'Home Number'**.
- To end the branch, add a '**Retime**' <sup>(1)</sup>/<sub>(2)</sub> icon as we wish to call the home number only in the evenings.

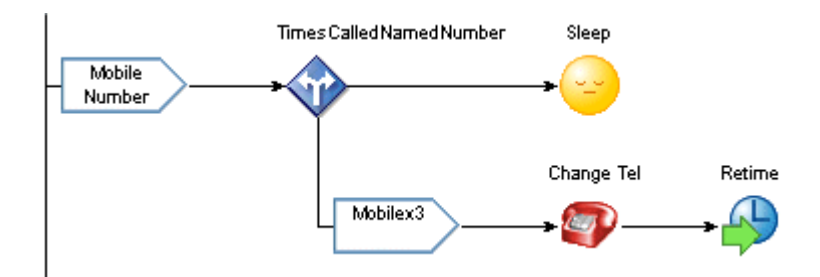

# **Selecting Time Periods**

When placing the Retime icon, the **Select Time Period** window opens. Click '**New Time Period**' and enter '**Evenings**' as the name for the time period, then click **OK**.

| Select Time Period                                                                                                    | New Time Period                                                                               |
|----------------------------------------------------------------------------------------------------|-----------------------------------------------------------------------------------------------|
| SYNTHESYS<br>Call Recycling                                                                                                    | Type a name for the new time period.           Evening         OK           Cancel         OK |
| Select or create a time period:       Image: Comparison of the period         Evening       Image: Comparison of the period         Warning! Editing a time period, will affect all decisions in the script using that period.       Edit Time Period         Delete Time Period       Image: Comparison of the period |                                                                                               |
| OK Cancel                                                                                                    |                                                                                               |

We now need to select the required time period in the grid of the *Time Period* window.

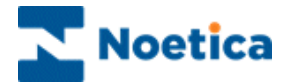

In the grid of the Time Period window, set the required time periods.

The only available Time Periods that can be selected here are those that have been set to 'Active' in the 'Active Times' window when setting up your Outbound List.

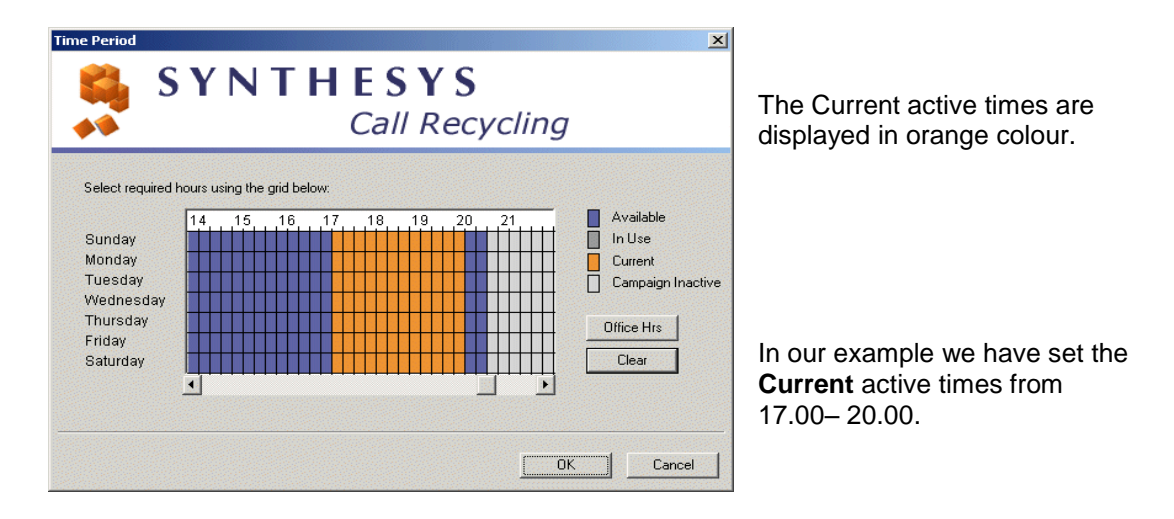

To set time periods, click and drag your left mouse button in the required cells. To deactivate time periods, use your right mouse button or click the 'Clear' button.

| эd |
|----|
|    |

- Dark Grey Time periods already In Use that can't be selected
- Orange Current active times period, selected for the currently specified time period
- Light Grey The Outbound list is currently 'Inactive' or no active times have been enabled in the 'Active Times' window when setting up your Outbound List

Click **OK** to commit the settings for the selected time period.

#### **Home Number Branch**

On the Home Number branch, create a 'Home x2' branch, again based on 'Number of times called on a named number', with the Condition 'Greater than or Equal to 2'.

Add a **Sleep icon** (1 hour) to the default '**Home Number**' branch and on the '**Home x2**' branch, add a '**Strategy Complete**' icon. Thus the call is not processed through any further recycling rule but is instead marked as 'Finished'.

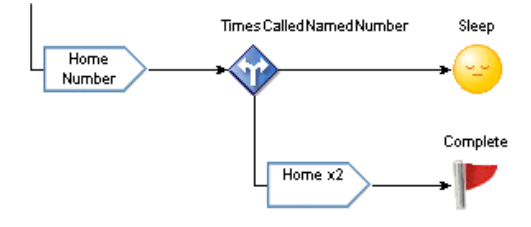

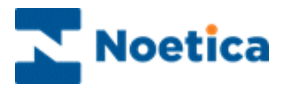

# **Completed Recycling Script**

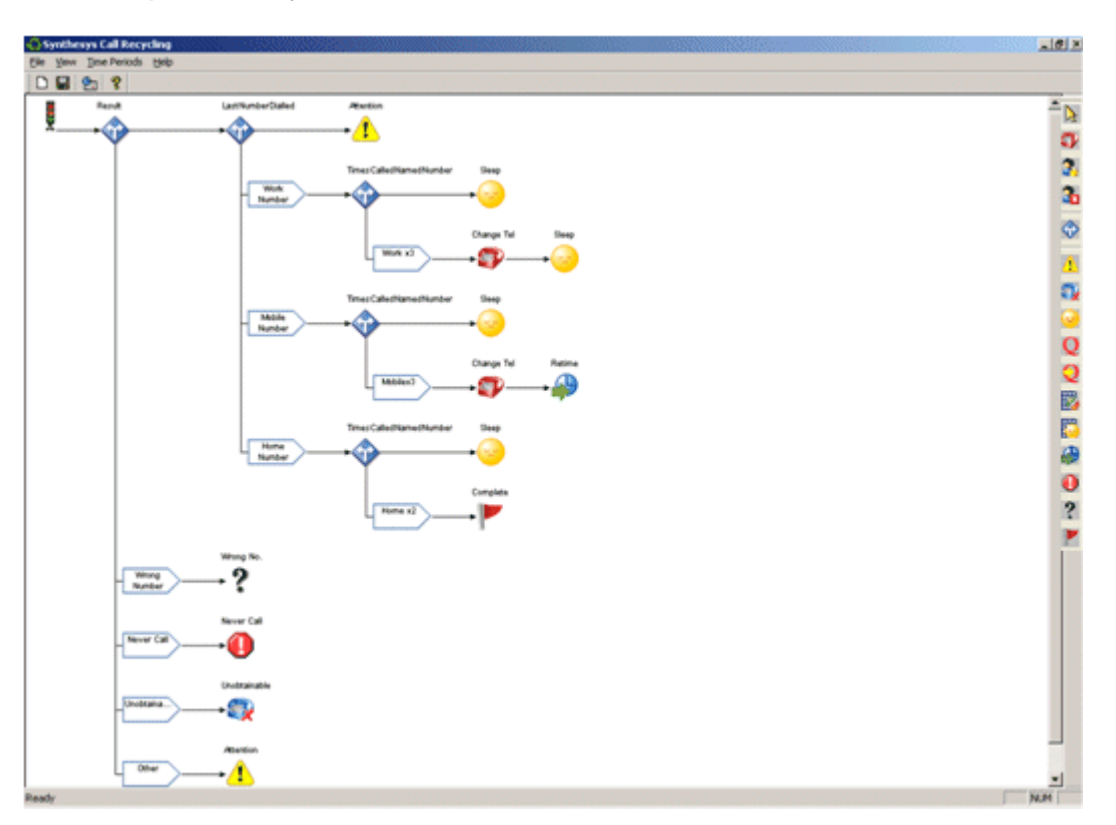

Your completed Recycle Flow should look as follows:

Remember to Save your recycling rules, before exiting the Recycling Designer.

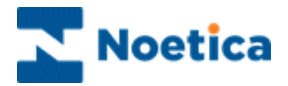

## **Decisions based on CRM Data**

Using the *CRM Data* option, users can recycle aborted calls based on information contained within the CRM fields of a campaign.

- Right click on your Outbound list and select **Set Recycling Rules** to open the Recycling Designer:
- Pick up a New Decision <sup>(1)</sup> and drop it into your recycling script to display the 'Select the value upon which the decision is based...' window.
- From the *Miscellaneous* options available, select CRM Data and click OK.

| elect the value upon which the decision is based<br>SYNTHESYS<br>Call Recy                                                                                                    | cling                                                                                                    |
|----------------------------------------------------------------------------------------------------|----------------------------------------------------------------------------------------------------|
| Times Called Total number of times called Total number of times called on the last number Total number of times called on a named number Times Called in a Time Period Total number of times called in a time period Total number of times called in a time period on the last numt Total number of times called in a time period on a named nun | Miscellaneous<br>C Last call result<br>Time period of the last call<br>Last number dialled<br>Time since queued<br>Time since first called<br>Is tied to an agent<br>CRM Data<br>Priority |
|                                                                                                    | OK Car                                                                                                    |

• Double click on the Decision point and in the *Define Branching* dialog, click **New Branch.** Add a new branch entering a logical branch name.

In our example we have created a branch called Date.

| File View Time Peri | iods Help        |                                                                                                    |
|---------------------|------------------|----------------------------------------------------------------------------------------------------|
|                     | Define Branching | American<br>American<br>Susp<br>Susp |
|                     | OK               |                                                                                                    |

Next, click the Add Condition button, to open the Condition Criteria dialog.

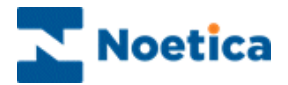

To create a condition based on a CRM field

- Click the *Create Condition* 2 icon.
- Select the relevant CRM field to define your condition. In our example we have selected the *CRM DateTime* field **<Current DateTime>**.

| Delete Condition                               | N View Condition Summary  |
|------------------------------------------------|---------------------------|
| Condition Criteria                             |                           |
| * <u>&gt; / * 1</u>                            | OK Cancel Help            |
|                                                |                           |
|                                                |                           |
|                                                |                           |
|                                                |                           |
| Please select an input field that              | the condition relates to: |
| Current DateTime                               | -                         |
| Current Date Line<br>Customer ID<br>FirstNiame |                           |
| Home<br>Postcode                               |                           |
| Specific DateTime<br>Surname                   |                           |
| Title<br><< Town                               | Help                      |
| Work                                           |                           |
|                                                |                           |

Create Condition Duplicate Conditions

×

**Create Condition.** Click this icon, to create a new condition. To edit existing conditions, double-click on the relevant condition disc.

**Duplicate condition.** Click this icon, to duplicate an existing condition.

**Delete a condition.** Select the disc that you wish to delete, then click on the 'Delete condition' icon.

**View condition summary.** Click this icon, to view a summary of all conditions.

• Move to the next pages of the wizard , first selecting the required operator, i.e. '**between'**, and then specifying the date and time range for your condition.

| 'Current DateTime '                            | 'Current DateTime ' between                                                                                                    |
|------------------------------------------------|----------------------------------------------------------------------------------------------------|
| Please select an operator from the fist below. | Please define date value to be compared with the field Use Calculations (Today) Use Calculations (Today) Use Calculations (Today) Use Calculations (Today) Use Calculations (Today) Use Calculations (Today) Use Calculations |
| Cancel Help                                    | Cancel Help                                                                                                    |

In the next page of the wizard *add a name for our condition* and click *Finish.* 

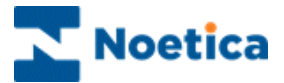

The condition that you have created will be displayed as a *Venn Diagram*, showing a floating disc 'Date'.

- Further conditions can be defined, clicking the **Create Condition** Dicon.
- Condition Criteria
- To edit existing conditions, double-click on the relevant condition disc.

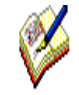

Discs that overlap with one or more other discs imply a Boolean 'AND' to operate between the conditions (**Date**) OR (**Condition2** AND **Condition3**).

Each condition can be manipulated, clicking and dragging it around the canvas. If two discs overlay completely, press **Control** on the keyboard to drag them apart.

 Click OK to close the Condition Criteria dialog and to display the CRM Data branch as part of your recycling rules.

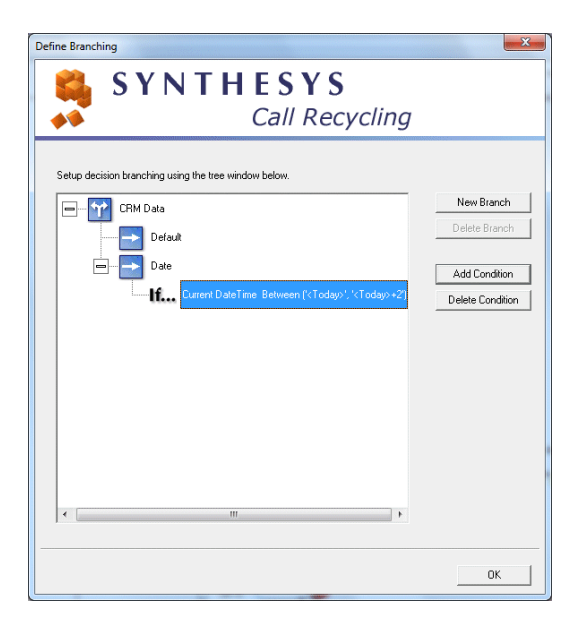

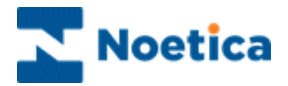

To add the CRM Data branch to our recycling script

• Click **OK** in the **Define Branching** dialog, to return to the Synthesys Call Recycling screen.

The **CRM Data** branch will now be displayed as part of your recycling rules.

In our example, we have added a 'Change Campaign' icon at the end of the CRM Data branch, to move aborted calls that match the given criteria to another Outbound list.

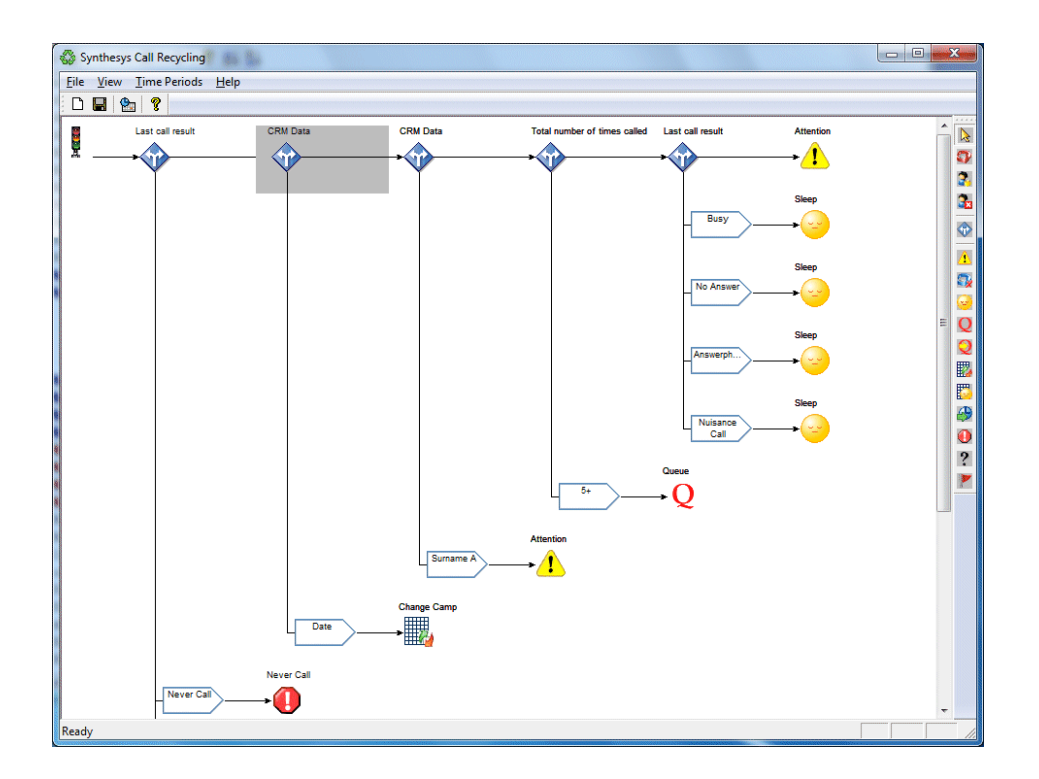

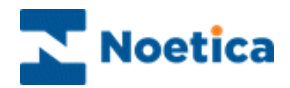

## **Decisions based on Priority of Call**

In the Advanced Recycling Designer, aborted calls can also be recycled based on their *Priority* setting in the Phoenix\_Queue table.

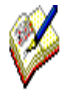

Call priority settings in the Queue table can be changed, for example via Bulk Queue Change selecting from ranges between 0=Idle, 1= Low or 10=High, or by setting a string value, e.g. 'High' or 'Low'.

In the Outbound List Advanced Options dialog select **PriorityOrder** and enter either **Desc, Asc or None,** to determine how prioritized records are presented to the agents. **Desc** presents calls with higher priority settings first.

To use the *Priority* option as part of recycling rules

- Right click on your Outbound list and select Set Recycling Rules to open the Recycling Designer.
- Pick up a New Decision <sup>1</sup>/<sub>2</sub> and drop it into your recycling script to display the 'Select the value upon which the decision is based...' window.
- From the *Miscellaneous* options available, select **Priority** and click **OK**.

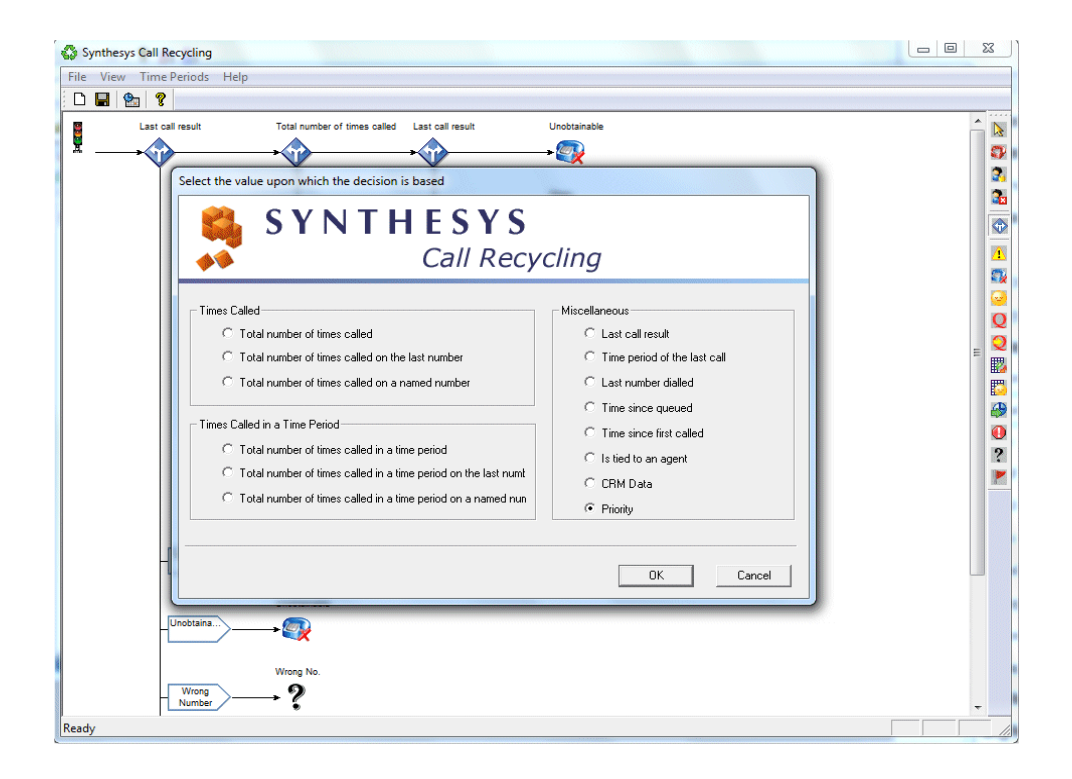

Please see next page for more information.

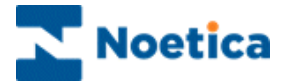

To create the condition based on Priority

- Double click on the *Decision* point and in the *Define Branching* dialog, click **New Branch.** Add a new branch, entering a logical branch name, i.e. '*High Priority*'.
- Next, click the **Add Condition** button to open the *Condition Criteria* dialog and define your condition, as required.

In our example we have selected *Equal to* and entered 9.

| Synthesys Call Recycling                                            | the late of the late of the la |   |
|---------------------------------------------------------------------|----------------------------------------------------------------------------------------------------|---|
| File View Time Periods Help                                         |                                                                                                    |   |
|                                                                     |                                                                                                    |   |
| Last all result<br>Last all result<br>Totar souther of times called | Let et near<br>Localandia<br>Localandia<br>The failed<br>The failed                                                                                                    |   |
| High Priority                                                       | OK                                                                                                    | - |

 Click OK in the *Define Branching* dialog, to return to the Synthesys Call Recycling screen.

You can now define the rules that should apply, for example, move calls with Priority 9 to a High Priority Outbound list.

| 🖨 Synthesys Call Recycling                                                                                                    |  |
|----------------------------------------------------------------------------------------------------|--|
| File View Time Periods Help                                                                                                    |  |
|                                                                                                    |  |
| Let al read<br>Let al read<br>Let al read<br>Toto worker of forms called<br>Let al read<br>Toto worker of the scale is need<br>Toto worker<br>Toto worker<br>Toto wo |  |
| Inesay                                                                                                    |  |

Remember to Save your recycling rules, before exiting the Recycling Designer.

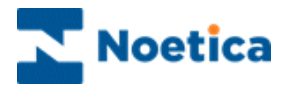

## COPYING A RECYCLING SCRIPT

You can copy an existing Recycling script from one outbound list to another, as long as both outbound lists use the same CRM prefix.

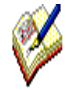

Be aware however that when using the **Retime** option to set specific time periods for callbacks you must ensure that **the Active Times enabled** in your **destination outbound list match the time periods specified** in the Recycling rules that you wish to copy.

#### In the Recycling Designer:

• Go to File on the Menu bar and select the Copy script option.

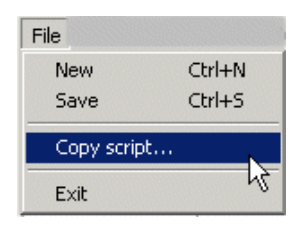

In the *Copy Script* window, now displayed, the Outbound lists using the same CRM prefix will be listed. In our example, the CRM prefix is 'ELECT'.

| ••                          | C         | all Recycling /             |
|-----------------------------|-----------|-----------------------------|
| ease select a destination o | campaign: | CRM Prefix: ELECT           |
| Account                     | Campaign  | Outbound Campaign           |
| Telebusiness Callflows      | ElectroCB | Customer Survey             |
| Telebusiness Callflows      | ElectroCB | Sales<br>Deschare Fallendia |
|                             | 2100000   |                             |

• Select the Destination campaign and click OK.

The current recycling script has now been copied to the selected outbound list.

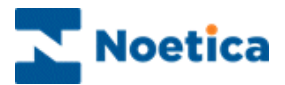

# CREATING A RECYCLING RULES TEMPLATE

It is also possible to create a template of recycling rules that fit your own requirements, thus replacing the existing default rules.

To create the template:

• Go to the *Edit* menu in the Outbound Manager and select *Edit Default Recycling Rules.* 

| 🕻 Synthesys - Outbound Manager                                                                                  |                                                                                                    | 0-0-0                             |                  | and the second second s | nd .     | -                                                                                                    |                |
|----------------------------------------------------------------------------------------------------|----------------------------------------------------------------------------------------------------|-----------------------------------|------------------|----------------------------------------------------------------------------------------------------|----------|----------------------------------------------------------------------------------------------------|----------------|
| File Edit View Help                                                                                             |                                                                                                    |                                   |                  |                                                                                                    |          |                                                                                                    |                |
| Queue calls using Selective Que                                                                                 | uing Import                                                                                                    |                                   |                  |                                                                                                    |          |                                                                                                    |                |
| Queue calls using Selective Que                                                                                 | uing File Import                                                                                                    | Outbound List                     | Retry Time       | Times Cal                                                                                                    | Agent ID | Agent Name                                                                                                    | Telephone      |
| Remove Queue calls using Selec                                                                                  | tive Queue Monitor                                                                                                    | CRM Recycling                     | n/a              | 1                                                                                                    | none     | None                                                                                                    | 1212121212     |
| 🕀 🥫 Delete SQI Prefixes                                                                                         |                                                                                                    | CRM Recycling                     | n/a              | 1                                                                                                    | none     | None                                                                                                    | 13232323       |
| Delete SOM Prefixes                                                                                             |                                                                                                    | . CRM Recycling                   | n/a              | 1                                                                                                    | none     | None                                                                                                    | 12121212       |
| Drosers DaNietCallList for antiss queue                                                                         |                                                                                                    | . CRM Recycling                   | n/a              | 1                                                                                                    | none     | None                                                                                                    | 112121212      |
| Process DoiNotCaliList for entire                                                                               | queue                                                                                                    | CRM Recycling                     | n/a              | 1                                                                                                    | none     | None                                                                                                    | 2121212122     |
| Bulk Change Queue                                                                                               |                                                                                                    | <ul> <li>CRM Recycling</li> </ul> | n/a              | 5                                                                                                    | none     | None                                                                                                    | 12121234343434 |
| Edit Default Recycling Rules                                                                                    |                                                                                                    | <ul> <li>CRM Recycling</li> </ul> | n/a              | 6                                                                                                    | none     | None                                                                                                    | 1212121233     |
| Brigitte Test2011                                                                                               | 111X                                                                                                    | CRM Recycling                     | n/a              | 1                                                                                                    | none     | None                                                                                                    | 1212121212     |
| Brigitte09                                                                                                    | 30575 CRMMOD.                                                                                                    | CRM Recycling                     | n/a              | 4                                                                                                    | none     | None                                                                                                    | 1212121212     |
| BrigitteJan2012                                                                                                 | 30575 CRMMOD.                                                                                                    | CRM Recycling                     | n/a              | 5                                                                                                    | none     | None                                                                                                    | 12121212       |
| CRM                                                                                                    | 30575 CRMMOD.                                                                                                    | CRM Recycling                     | n/a              | 0                                                                                                    | none     | None                                                                                                    |                |
| CRM Modify Test                                                                                                 | 30575 CRMMOD.                                                                                                    | CRM Recycling                     | n/a              | 0                                                                                                    | none     | None                                                                                                    |                |
| CRM Recycling                                                                                                   | 30575 CRMMOD.                                                                                                    | CRM Recycling                     | n/a              | 0                                                                                                    | none     | None                                                                                                    |                |
| Date Time                                                                                                    | 30575 CRMMOD.                                                                                                    | CRM Recycling                     | n/a              | 0                                                                                                    | none     | None                                                                                                    |                |
| A Mars Pagesting                                                                                                | 30575 CRMMOD.                                                                                                    | CRM Recycling                     | n/a              | 0                                                                                                    | none     |                                                                                                    | 1212121212     |
|                                                                                                    | 30575 CRMMOD.                                                                                                    | CRM Recycling                     | n/a              | 1                                                                                                    | none     | None                                                                                                    | 12121212121212 |
| Surname A Town B                                                                                                | 30575 CRMMOD.                                                                                                    | CRM Recycling                     | n/a              | 2                                                                                                    | none     | None                                                                                                    | 13232323232    |
| CRM Notes Test                                                                                                  | 30575 CRMMOD.                                                                                                    | CRM Recycling                     | n/a              | 2                                                                                                    | none     | None                                                                                                    | 1212121212     |
| CRM SQI SQM test                                                                                                | 2z430575 CRMMOD.                                                                                                    | CRM Recycling                     | 2012-02-29 17:11 | 5                                                                                                    | none     | None                                                                                                    | 12121212221    |
| CRM SQITest                                                                                                    | 222 305/5 TRN_1                                                                                                    | CRM Recycling                     | 2012-02-29 17:11 | 3                                                                                                    | none     | None                                                                                                    | 112 234 4444   |
| HTML Email                                                                                                    | 222 30575 TRN_10                                                                                                    | CRM Recycling                     | 2012-02-29 17:11 | 2                                                                                                    | none     | None                                                                                                    | 113 343 4541   |
| Popscript                                                                                                    | 224 30575 TRN_15                                                                                                    | CRM Recycling                     | 2012-02-29 17:11 | 3                                                                                                    | none     | None                                                                                                    | 113 343 4541   |
| 🍫 Popwatch                                                                                                    | 224 30575 TRN_2                                                                                                    | CRM Recycling                     | 2012-02-29 17:11 | 1                                                                                                    | none     | None                                                                                                    | 113 343 2322   |
| - 👆 TestCall Tracker                                                                                            | 224 30575 TRN_22                                                                                                    | CRM Recycling                     | 2012-02-29 17:11 | 3                                                                                                    | none     | None                                                                                                    | 112 112 2211   |
| UMS test                                                                                                    | 2z4 30575 TRN_27                                                                                                    | CRM Recycling                     | 2012-02-29 17:11 | 5                                                                                                    | none     | None                                                                                                    | 112 010 4333   |
| BrigitteJuly2011                                                                                                | 30575 TRN_28                                                                                                    | CRM Recycling                     | n/a              | 2                                                                                                    | none     | None                                                                                                    | 113 443 2321   |
| 🗄 👘 Bull                                                                                                    | 00/30575 TRN_29                                                                                                    | CRM Recycling                     | n/a              | 2                                                                                                    | none     | None                                                                                                    | 113 343 1001   |
| 🗉 👘 Camelia test                                                                                                | 30575 TRN_3                                                                                                    | CRM Recycling                     | n/a              | 3                                                                                                    | none     | None                                                                                                    | 112 343 4454   |
|                                                                                                    | 200 30575 TRN_32                                                                                                    | CRIVI Recycling                   | n/a              | 3                                                                                                    | none     | ivone                                                                                                    | 113 343 9191   |
| DAF Inbound Applications                                                                                        | A 20575 TRN 8                                                                                                    | CRM Recycling                     | n/a              | 2                                                                                                    | none     | None                                                                                                    | 112 234 4333   |
| DAF Outbound                                                                                                    | 4 30575 TRN_9                                                                                                    | CKIVI Kecycling                   | n/a              | 5                                                                                                    | none     | ivone                                                                                                    | 113 343 2321   |
| H dazza                                                                                                    |                                                                                                    |                                   |                  |                                                                                                    |          |                                                                                                    |                |
| DemonstrationandTrainingScripts                                                                                 |                                                                                                    |                                   |                  |                                                                                                    |          |                                                                                                    |                |
| Elliot                                                                                                    |                                                                                                    |                                   | m                |                                                                                                    |          |                                                                                                    | F              |
| Middle of the Queue. Hit page down for mo                                                                       | re records 31 Qu                                                                                                    | eue Items.                        |                  |                                                                                                    |          |                                                                                                    |                |
| and the second second second second second second second second second second second second second second secon | New York Control of Control of Co |                                   |                  |                                                                                                    |          | And the second second s |                |

In the *Recycling Designer* subsequently displayed, you can edit and save your recycling rules, as required.

| Ø |  |
|---|--|
| V |  |

The new **Default Recycling rules** will now be displayed automatically, for any new Outbound list that you set up.